# Установка Unity

#### Перейдите на сайт **unity3d.com** и нажмите на Начать.

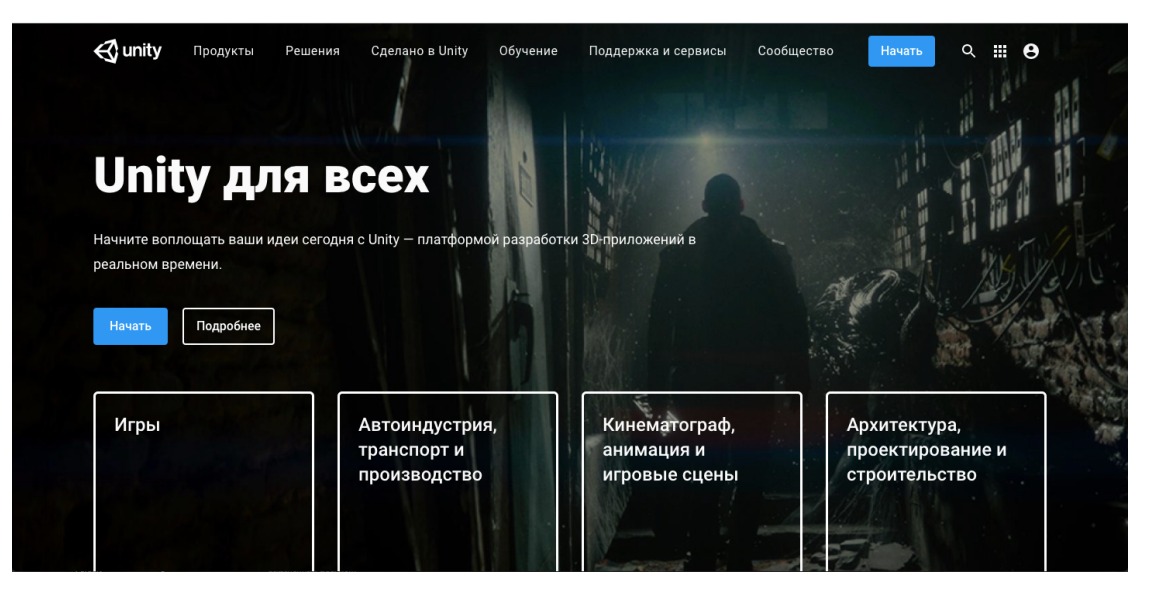

В тарифах и ценах выберите вкладку **Физическое лицо**, далее **Personal** и нажмите Начать.

| Мы пред<br>Ни                                                                                                    | лагаем множество тари<br>уровня<br>один из них не требует с | фов для самых разных отрас<br>і знаний.<br>эт вас авторских отчислений | слей и                                                                                                   |                                                                                          |  |
|----------------------------------------------------------------------------------------------------|-------------------------------------------------------------|------------------------------------------------------------------------|----------------------------------------------------------------------------------------------------|------------------------------------------------------------------------------------------|--|
| Физ                                                                                                    | ическое лицо                                                | Организация                                                            |                                                                                                    |                                                                                          |  |
| Студент                                                                                                    | Personal                                                    |                                                                        | During the COVID-19 situation months of complimentary acc                                                | he COVID-19 situation, we're offering three<br>of complimentary access to Learn Premium. |  |
|                                                                                                    |                                                             | and the second states                                                  |                                                                                                    |                                                                                          |  |
| Узнайте об инструментах и процессах, которые<br>используют профессионалы в ходе своей<br>работы                              | начните творить с оест                                      | платной версией опity                                                  | Узнать о Pre                                                                                             | mium                                                                                     |  |
| Узнайте об инструментах и процессах, которые<br>используют профессионалы в ходе своей<br>работы.<br>Бесплатно                | Бесплатно                                                   | латной версией опіту                                                   | Узнать о Pre<br>Осваивайте Unity на он.<br>под руководством эксп<br>учебным материалам                   | mium<br>лайн-занятиях<br>нертов и по                                                     |  |
| Уанайте об инструментах и процессах, которые<br>используют профессионалы в ходе своей<br>работы.<br>Бесплатно<br>Регистрация | Начните творить с оеся<br>Бесплатно<br>Начать Подря         | обнее                                                                  | Узнать о Рге<br>Осваивайте Unity на он<br>под руководством экст<br>учебным материалам<br>Начать изучение | <b>тіцт</b><br>лайн-занятиях<br>цертов и по<br>Подробнее                                 |  |

В варианте First-time users нажмите начать.

| Start creating with Unity                                                                                        |                                                                       |   |  |  |
|----------------------------------------------------------------------------------------------------|-----------------------------------------------------------------------|---|--|--|
| First-time users                                                                                                 | Returning users                                                       |   |  |  |
| Загрузите Unity с увлекательным<br>обучающим руководством и<br>начните создавать свою первую<br>игру уже сейчас! | Уже работали в Unity и хотите<br>загрузить стандартный<br>установщик? |   |  |  |
| Начните здесь                                                                                                    | Перейдите по этой ссылке                                              | 6 |  |  |

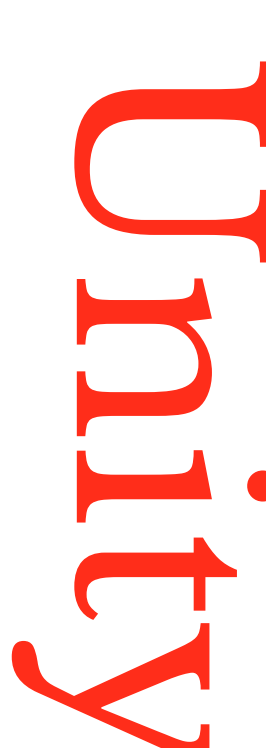

### Нажмите **Принять условия и загрузить** – начнется загрузка файла на ваш компьютер.

### Условия

×

Загружая Unity, я подтверждаю, что имею право на использование Unity Personal или Student в соответствии с условиями обслуживания, так как я или моя компания соответствуем следующим критериям:

- Годовой оборот не превышает 100 000 \$, вне зависимости от того, используется ли Unity Personal в коммерческих целях или для внутреннего прототипирования.
- Объем привлеченных средств не превышает 100 000 \$.
- Не пользуюсь Unity Plus или Unity Pro в настоящий момент.
- Прочитав, я принимаю условия политики конфиденциальности Unity

Принять условия и загрузить

Откройте скачанный файл и установите его. Нажмите на **Agree** и программа установится на ваш компьютер.

| IMPORTANT - Read this<br>License Agreement carefully<br>before clicking on the Agree<br>button. By clicking on the<br>Agree button, you agree to<br>be bound by the terms of the<br>License Agreement. | Unity Terms of Service<br>Last updated: May 24, 2018<br>Unity Technologies ApS ("Unity", "our" or "we") provides game-development and<br>related software (the "Software"), development-related services (like Unity<br>Teams ("Developer Services")), and various Unity communities (like Unity<br>Answers and Unity Connect ("Communities")), provided through or in connection with<br>our website, accessible at unity3d.com or unity.com (collectively, the "Site"). Except to<br>the extent you and Unity have executed a separate arreement these terms and |
|----------------------------------------------------------------------------------------------------|----------------------------------------------------------------------------------------------------|
|                                                                                                    | conditions exclusively govern your access to and use of the Software, Developer<br>Services, Communities and Site (collectively, the "Services"), and constitute a binding<br>legal agreement between you and Unity (the "Terms"). These Terms, including all<br>Additional Terms referenced in Section 1.3 below, are, collectively, the "Agreement."                                                                                                    |

## Создание аккаунта

На том же сайте **unity3d.com** в правом верхнем углу кликните по иконке пользователя и в всплывшем окне справа нажмите на Создать Unity ID

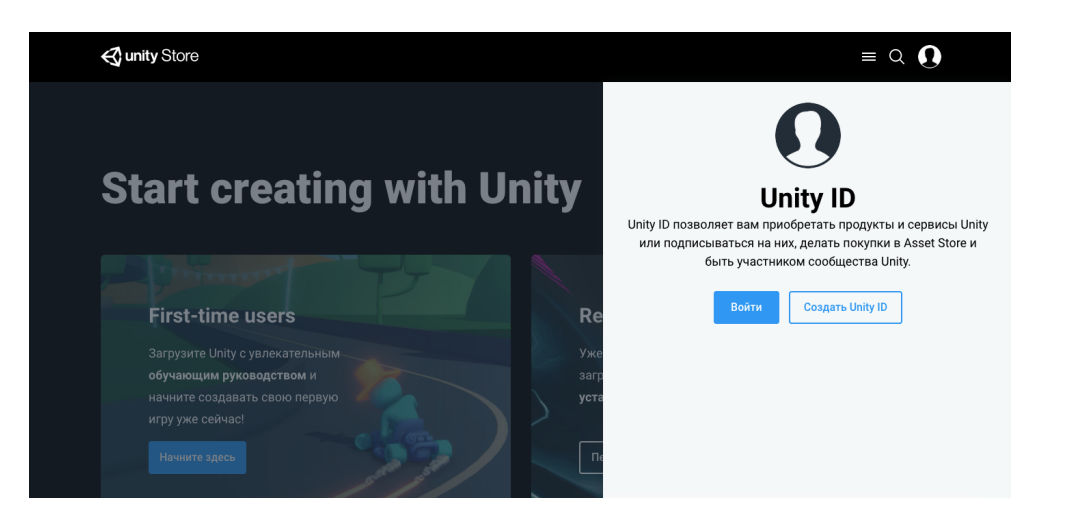

На странице регистрации Unity ID заполните латинскими символами основные поля (email, пароль, логин и полное имя) и поставьте галочку напротив Согласия с правилами пользования. После нажмите на Создать Unity ID.

На указанный при регистрации email придет письмо с ссылкой на подтверждение создание Unity ID. После подтверждения можно приступить к работе с Unity.

| Ямя                                                                                                    | ФN0                                                                |
|----------------------------------------------------------------------------------------------------|--------------------------------------------------------------------|
| Я согласен с условиями использования и политикой конфиденциальности Unity   І understand that by checking this box, I am agreeing to receive promotional materials from Unity   Создать Unity ID | Я не робот пСАРТСКА.<br>Кофиденциаличести: - Уклавия истолизования |
| G Войти через Google                                                                                                    | Or Войти через Facebook                                            |
|                                                                                                    |                                                                    |

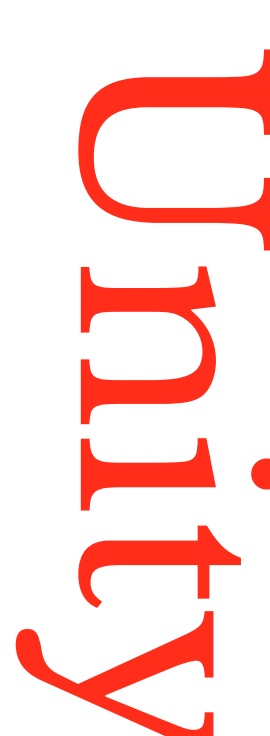